# Créez des bibliographies interactives

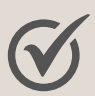

Accès direct aux ressources documentaires des bibliothèques

Intégration de sources documentaires variées (ouvrages, chapitres de livres, articles, PDF, sites web, podcasts...)

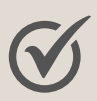

 $\checkmark$ 

Mise à jour continue avec les nouveautés acquises par les bibliothèques

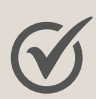

Possibilité d'envoyer directement vos suggestions d'achats aux bibliothèques

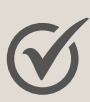

Accès à des statistiques sur l'usage de la bibliographie par les étudiants

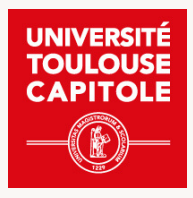

# Sommaire

| Créer une activité dans Moodle          |    |  |
|-----------------------------------------|----|--|
| Créer une liste                         | 4  |  |
| Ajouter des références                  | 5  |  |
| Chercher dans la bibliothèque           | 6  |  |
| Charger un fichier                      | 7  |  |
| Ajouter manuellement                    | 8  |  |
| Ajouter avec un DOI ou in ISBN          | 9  |  |
| Ajouter à partir des favoris            | 10 |  |
| Ajouter des sections                    | 11 |  |
| Renommer des sections                   | 12 |  |
| Partager une bibliographie              | 13 |  |
| Associer et publier                     | 13 |  |
| Ajouter des collaborateurs              | 14 |  |
| Exporter                                | 15 |  |
| Gérer les favoris                       | 16 |  |
| Ajouter des références dans les favoris | 16 |  |
| Installer et utiliser le marque-page    | 17 |  |
| Contact                                 | 18 |  |

### CRÉER UNE ACTIVITÉ DANS MOODLE

- 1. Activez le mode édition
- 2. Ajoutez une activité ou ressource dans la section souhaitée
- 3. Choisissez l'activité "Bibliographie interactive"

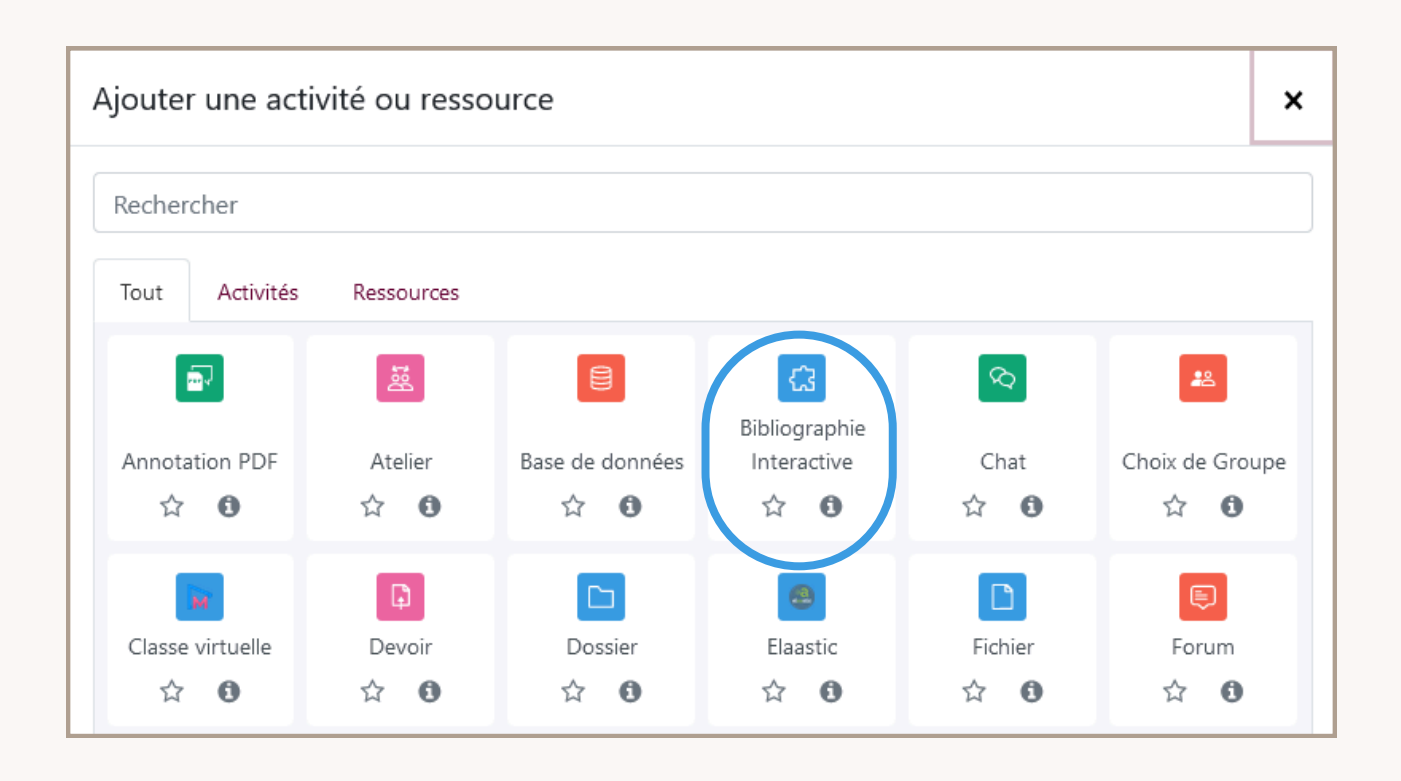

4. Choisissez un nom à cette activité

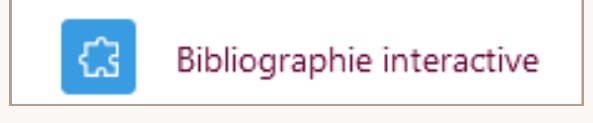

5. Cliquez sur cette activité pour l'ouvrir

### **CRÉER UNE LISTE**

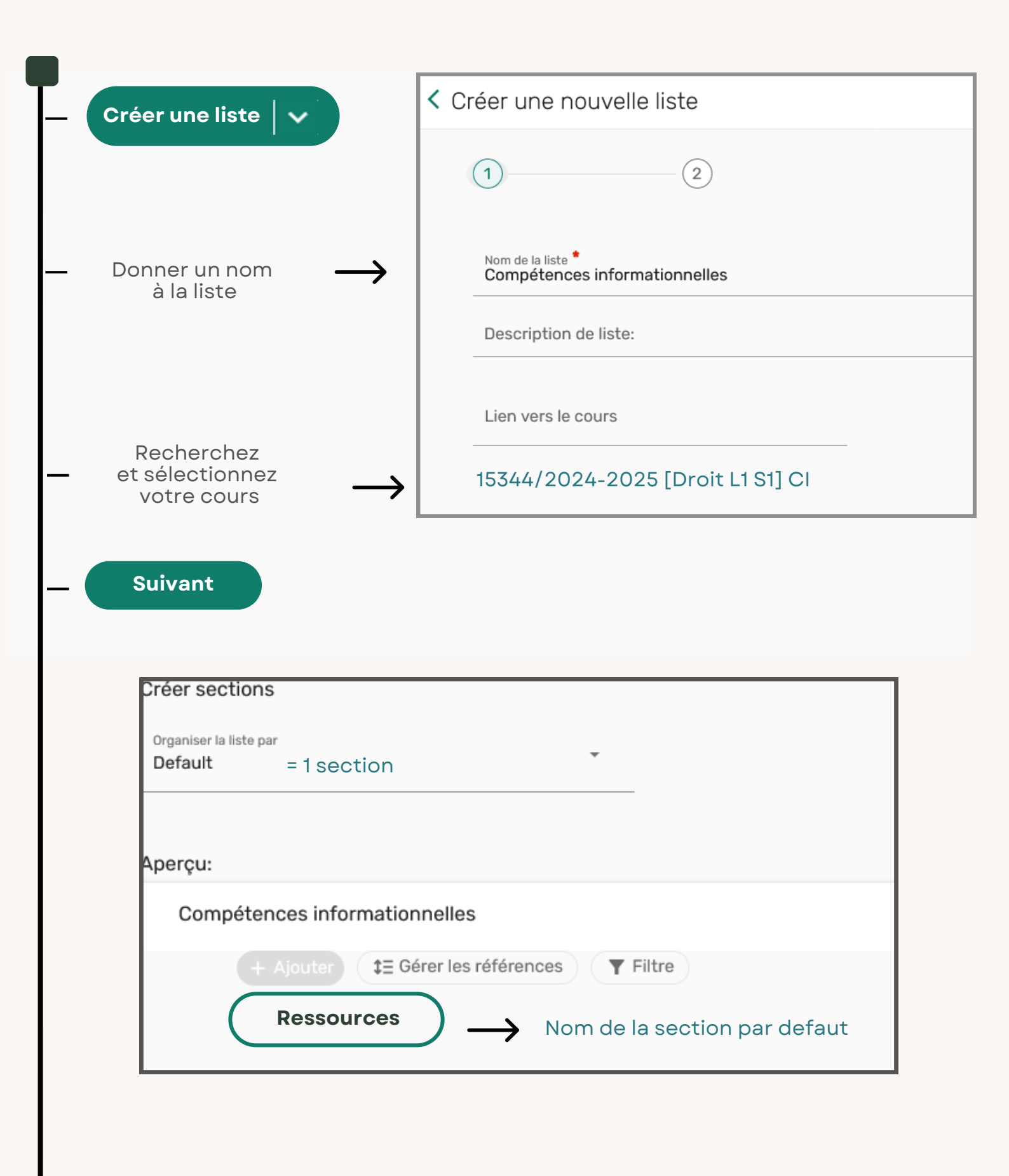

### AJOUTER DES RÉFÉRENCES

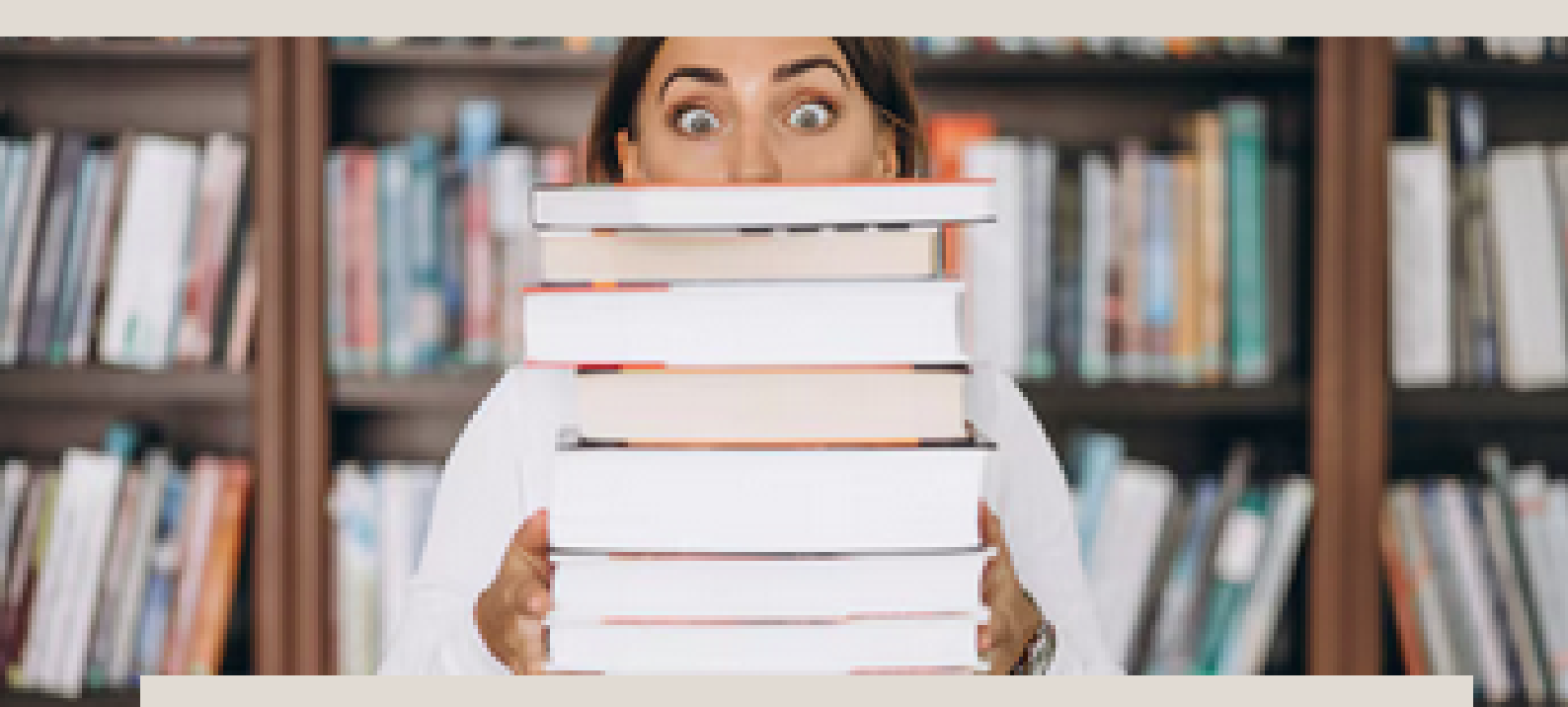

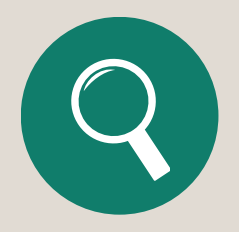

Chercher dans la bibliothèque

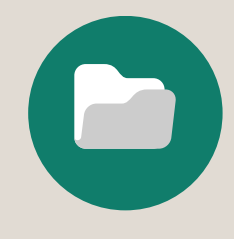

Ajouter à partir des favoris

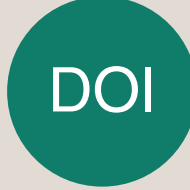

Ajouter avec un DOI ou ISBN

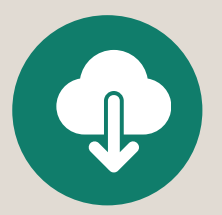

Charger des fichiers

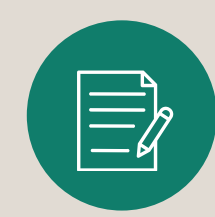

Ajouter manuellement

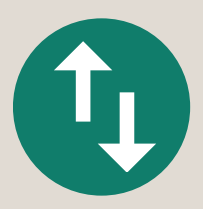

Importer les références **CHERCHER DANS LA BIBLIOTHÈQUE** 

Indiquer un titre, un auteur...

#### + Ajouter

#### dans la barre de recherche Nouvelle référence A Chercher dans la bibliothèque × Chercher dans la bibliothèque Toutes les ressources $\checkmark$ savoir prendre des notes schuler Q × N'importe quel champ Contient savoir prendre des notes schuler dans Toutes les Recherche avancée Ajouter à partir des favoris ressources Charger des fichiers Savoir prendre des notes Schuler, Éric (19..-...). Auteur , 4e édition, Levallois-Perret : Groupe Studyrama, 2022 Ajouter avec un DOI ou ISBN Livre Physique (2 / 2 disponible) IUT Ponsan Fonds Langues et Expressions: 808.06 SCH et plus de localisations Importer les références Version supplémentaire disponible 🗸 Saisie manuelle Nouvelle section Nouvelle note

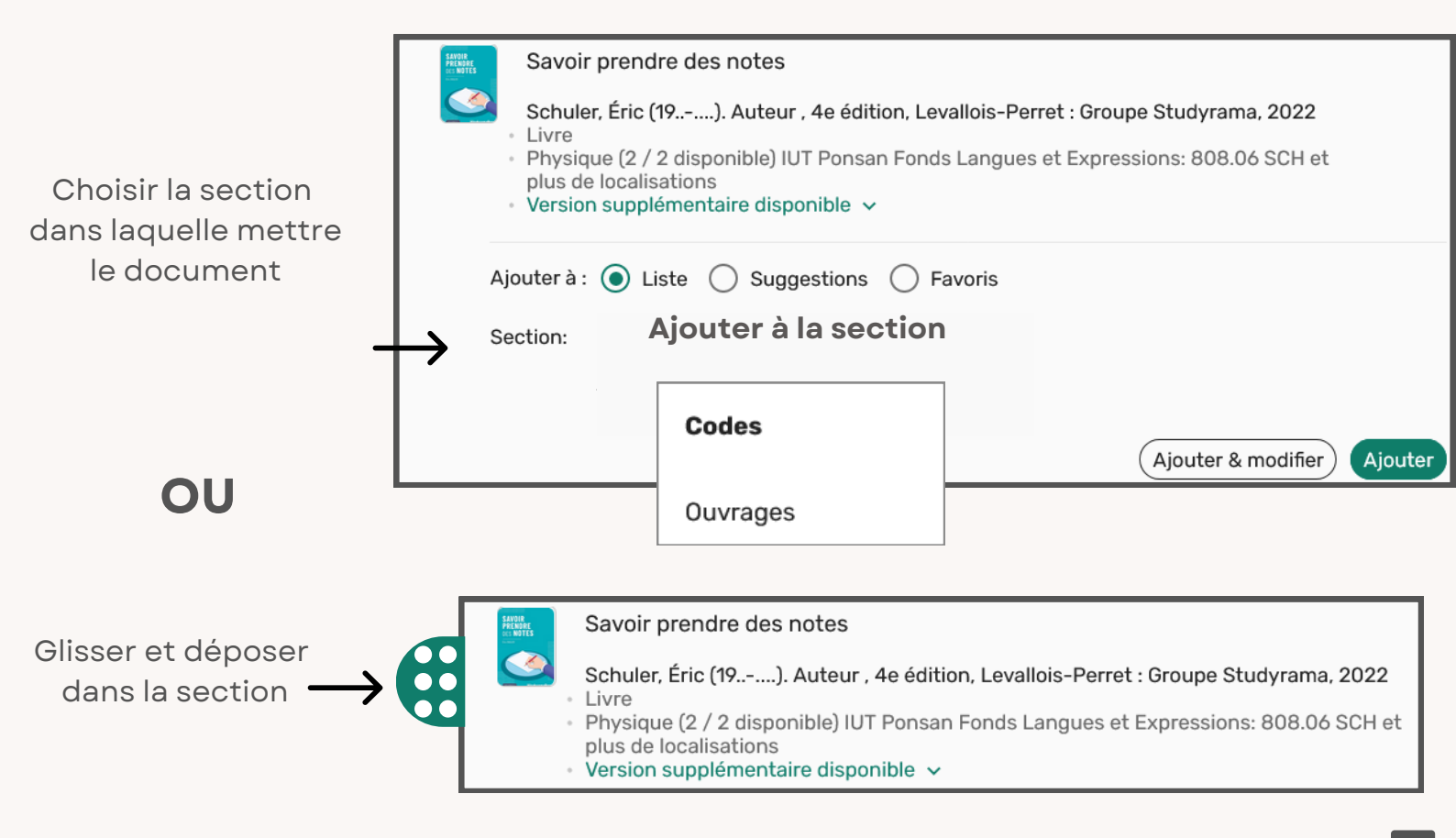

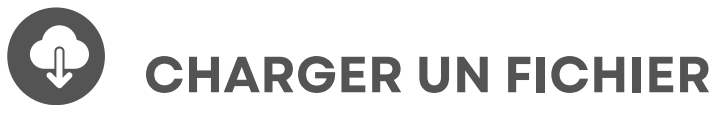

| + Ajouter                                                                       |                                                                                                    |
|---------------------------------------------------------------------------------|----------------------------------------------------------------------------------------------------|
| Chercher dans la bibliothèque Ajouter à partir des favoris Charger des fichiers | harger des fichiers<br>Type de fichier<br>Fichier<br>Glisser et déposer les fichiers ici ou Cliquer pour chercher un fichier |
| Ajouter avec un DOI ou ISBN<br>Importer les références<br>Saisie manuelle       | Sélectionner le type de document                                                                                             |
| Nouvelle section<br>Nouvelle note                                               | Charger des fichiers                                                                                                    |
|                                                                                 | Méthodo_Abrév_et_prise_de_notes.pdf   603.9 KB   Supprimer                                                                   |
|                                                                                 | Sélectionner la section                                                                                                    |
| Charger des fichiers ×                                                          | Ajouter à la section<br>Ouvrages X Y                                                                                         |
| URL + URL                                                                       | ☐ Masquer pour les étudiants ♥<br>Date de retour Ē                                                                           |
| Licence Creative Commons ~<br>Plus de détails sur la référence >                | <ul> <li>Note pour les étudiants:</li> <li>Étiquettes ~</li> <li>Ajouter étiquette</li> </ul>                                |

# **AJOUTER MANUELLEMENT**

| + Ajouter                     | Sélectionner le type de document                                        |
|-------------------------------|-------------------------------------------------------------------------|
| Nouvelle référence 🔨          | Et renseigner le titre                                                  |
| Chercher dans la bibliothèque |                                                                         |
| Ajouter à partir des favoris  |                                                                         |
| Charger des fichiers          | Gérer son temps ×                                                       |
| Ajouter avec un DOI ou ISBN   | 1 Vivant                                                                |
| Importer les références 🛛 🕨   | Type •<br>Livre × ·                                                     |
| Saisie manuelle               | Titre                                                                   |
| Nouvelle section              | Gerer son temps                                                         |
| Nouvelle note                 | Glisser et déposer les fichiers ici ou Cliquer pour chercher un fichier |
|                               |                                                                         |

| Compléter les champs                                                    | Sélectionner la section                                         |
|-------------------------------------------------------------------------|-----------------------------------------------------------------|
| Charger des fichiers ×<br>(2) (2) (Retour) Suivant<br>Détails<br>Auteur | Charger des fichiers       Ajouter à la section     Ajouter × × |
| URL + URL                                                               | Informations pour les étudiants 🧹                               |
| Éditeur<br>Date de publication                                          | Date de retour 💼                                                |
| Licence Creative Commons  Plus de détails sur la référence >            | Étiquettes 🗸<br>Ajouter étiquette                               |

DOI

### AJOUTER AVEC UN DOI OU UN ISBN

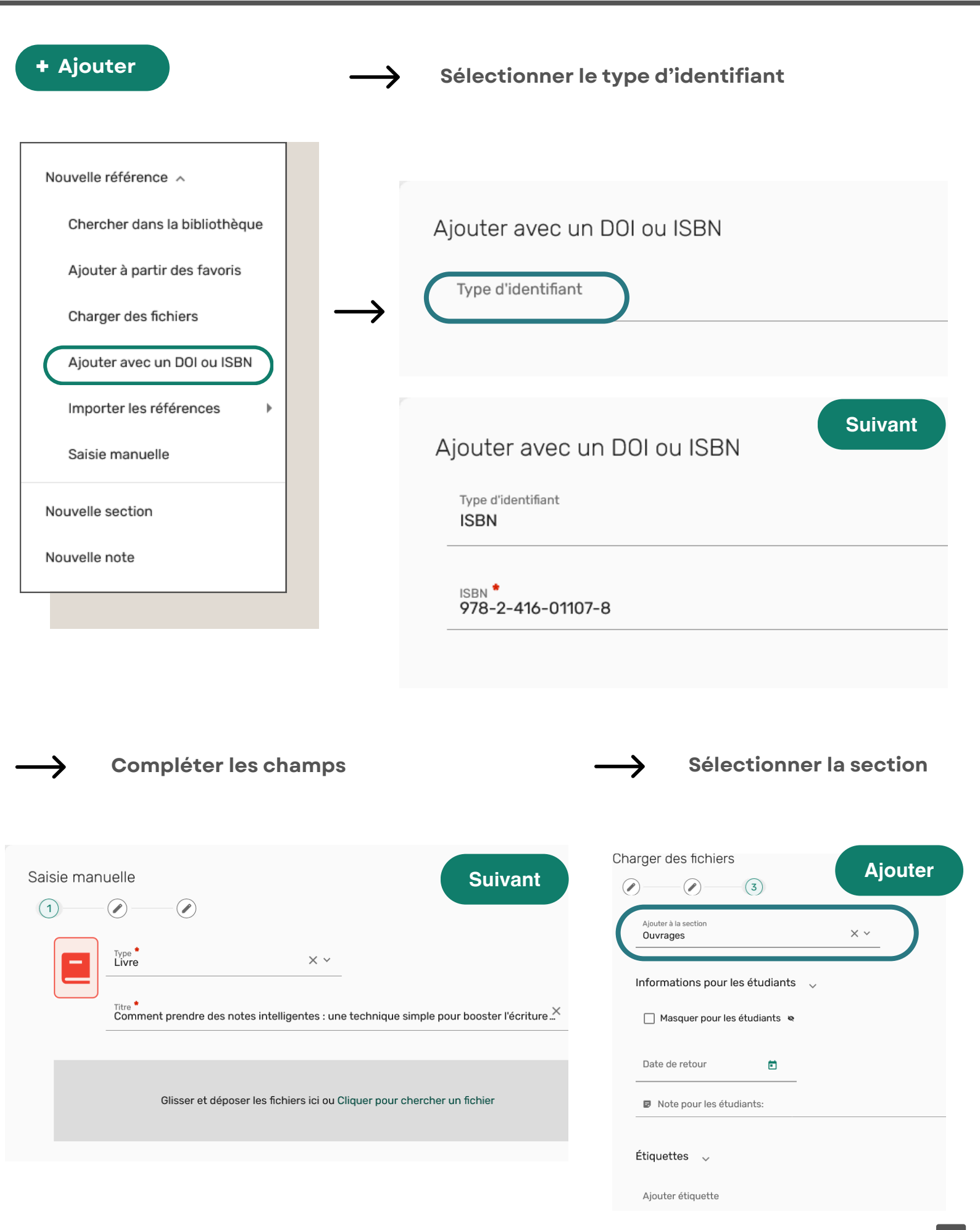

AJOUTER À PARTIR DES FAVORIS

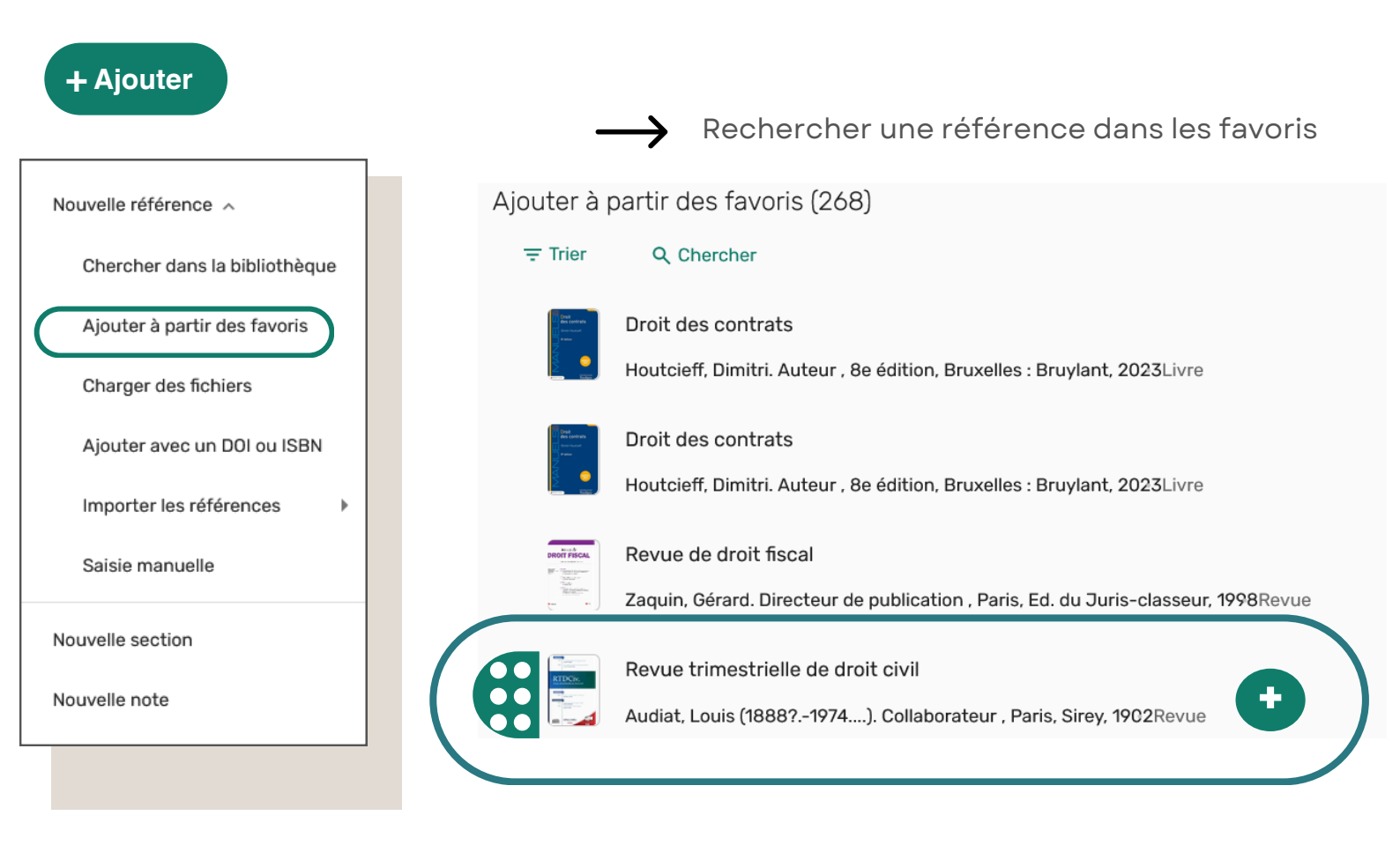

Sélectionner la référence

Ajouter ou Glisser-déposer

Sélectionner la section dans laquelle insérer la référence

| Reve<br>Audi | ue trimestrielle de droit civi<br>at, Louis (1888?1974). Colli | l<br>aborateur , Paris, Sirey, 1903 | 2Revue                     |
|--------------|----------------------------------------------------------------|-------------------------------------|----------------------------|
| Ajouter a    | à :      Liste      Suggestion  Ajouter à la section  Codes    | ns () Favoris<br>× ~                |                            |
|              |                                                                |                                     | Ajouter & modifier Ajouter |

### **AJOUTER DES SECTIONS**

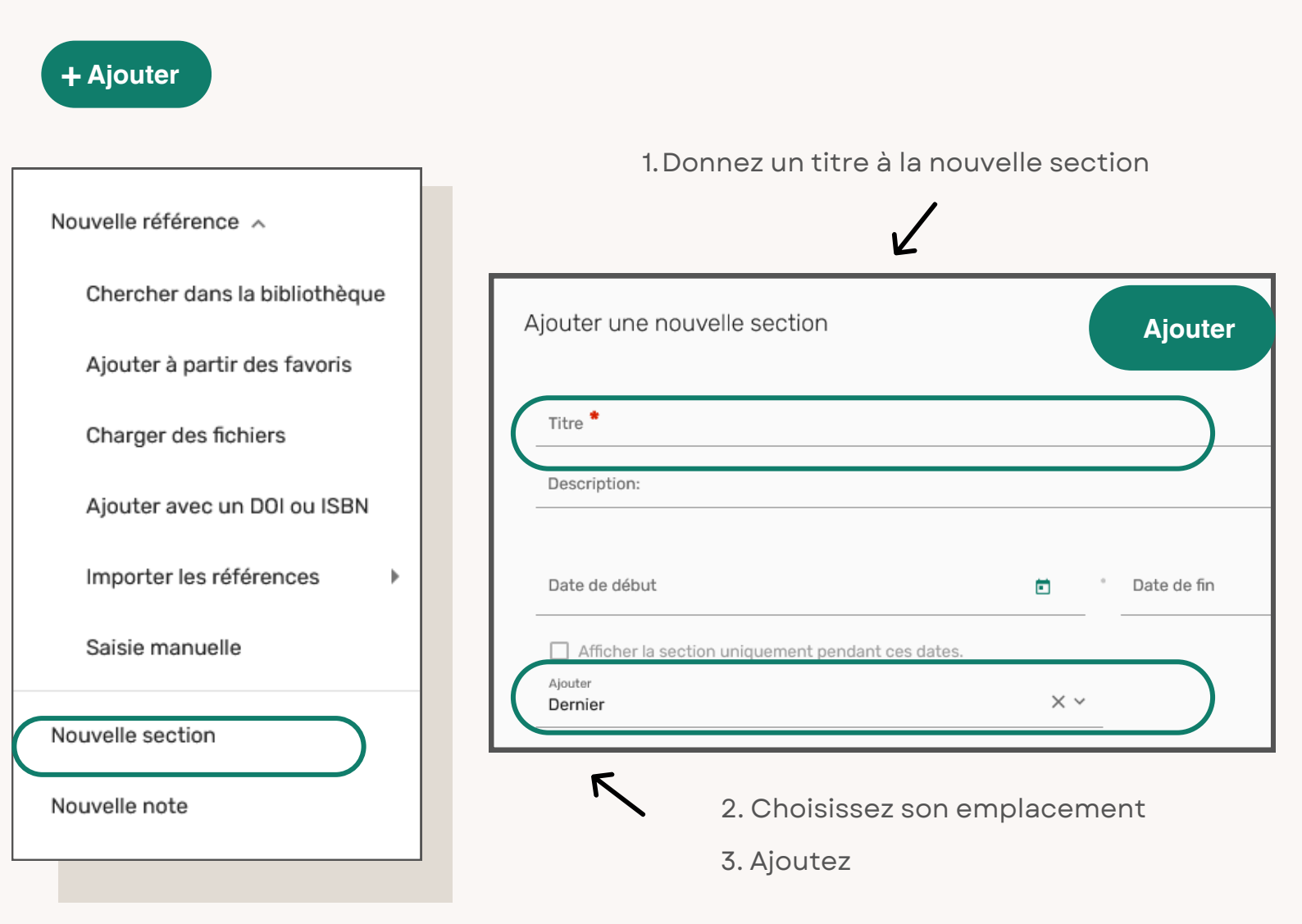

| + Ajo | outer \$\$ Gérer les sections | <b>T</b> Filtre | Q Chercher |
|-------|-------------------------------|-----------------|------------|
| >     | Ressources (0)                |                 |            |
| >     | Revues (0)                    |                 |            |
| >     | Codes (0)                     |                 |            |

### **RENOMMER DES SECTIONS**

- 1. Cliquez sur les ••• de la section à modifier
- 2. Cliquez sur Modifier la section

| ✓ Week 1 (0) | $\rightarrow$                                                                      |
|--------------|------------------------------------------------------------------------------------|
| ✓ Week 2 (0) | Modifier la section<br>Désélectionner tous les<br>exemplaires<br>Copier la section |
|              | Exporter la section                                                                |
|              | Imprimer la section                                                                |
|              | Supprimer la section                                                               |
|              |                                                                                    |

3. Changer le nom de la section et enregistrez

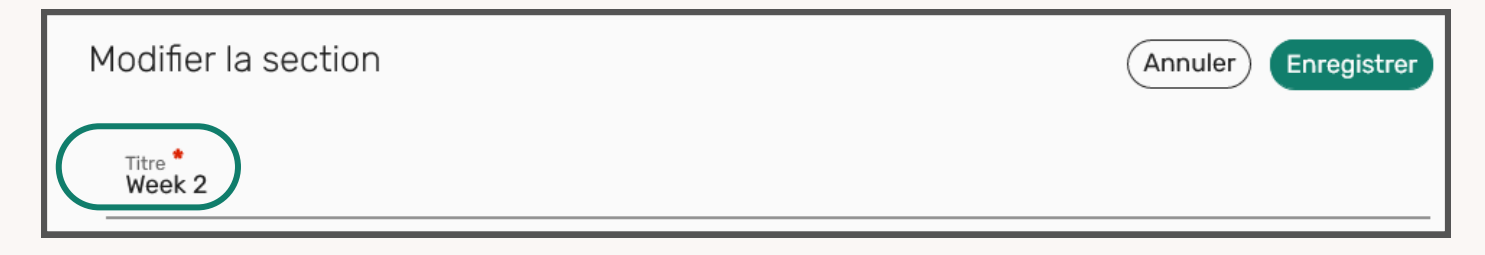

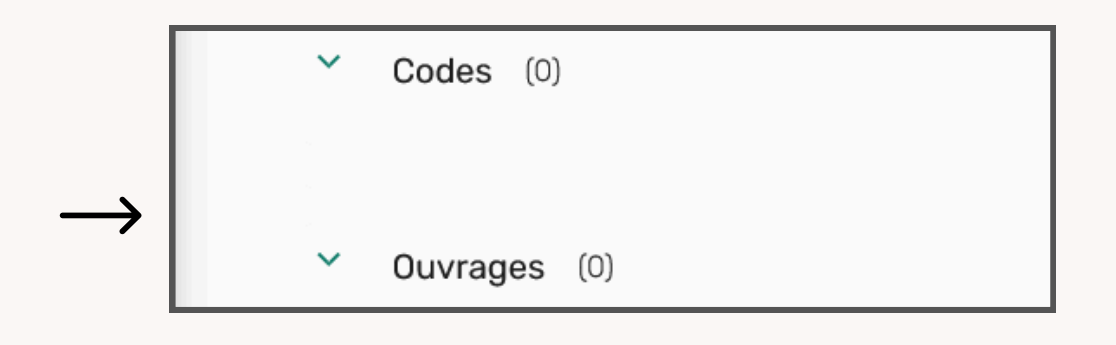

### PARTAGER UNE BIBLIOGRAPHIE

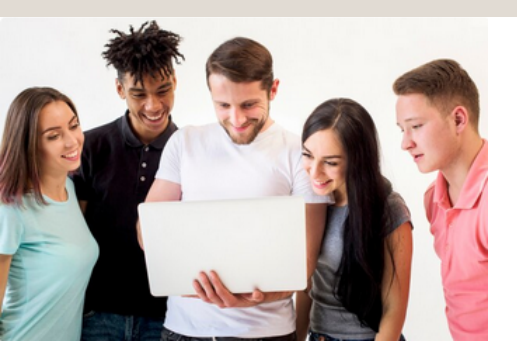

Pour qu'une bibliographie soit visible pour vos étudiants, elle doit être :

- ASSOCIÉE à votre cours
- ET
- PUBLIÉE

#### Pour l'associer à votre cours

1. Cliquez sur les ... du menu de la liste 2. et sur Gérer le lien vers le cours 3. Recherchez et sélectionnez votre cours Compétences informationnelles Brouillon 🗢 Lien vers le cours Infos de liste Modifier la liste Dupliquer la liste Verrouiller la liste Voir la liste en tant qu'étudiant Gérer le lien vers le cours Trier les références dans les 15344/2024-2025 [Droit L1 S1] CI sections Lien vers le cours Gérer le lien vers le cours Afficher les listes modifiées récemment Exporter la liste

#### **Pour la publier**

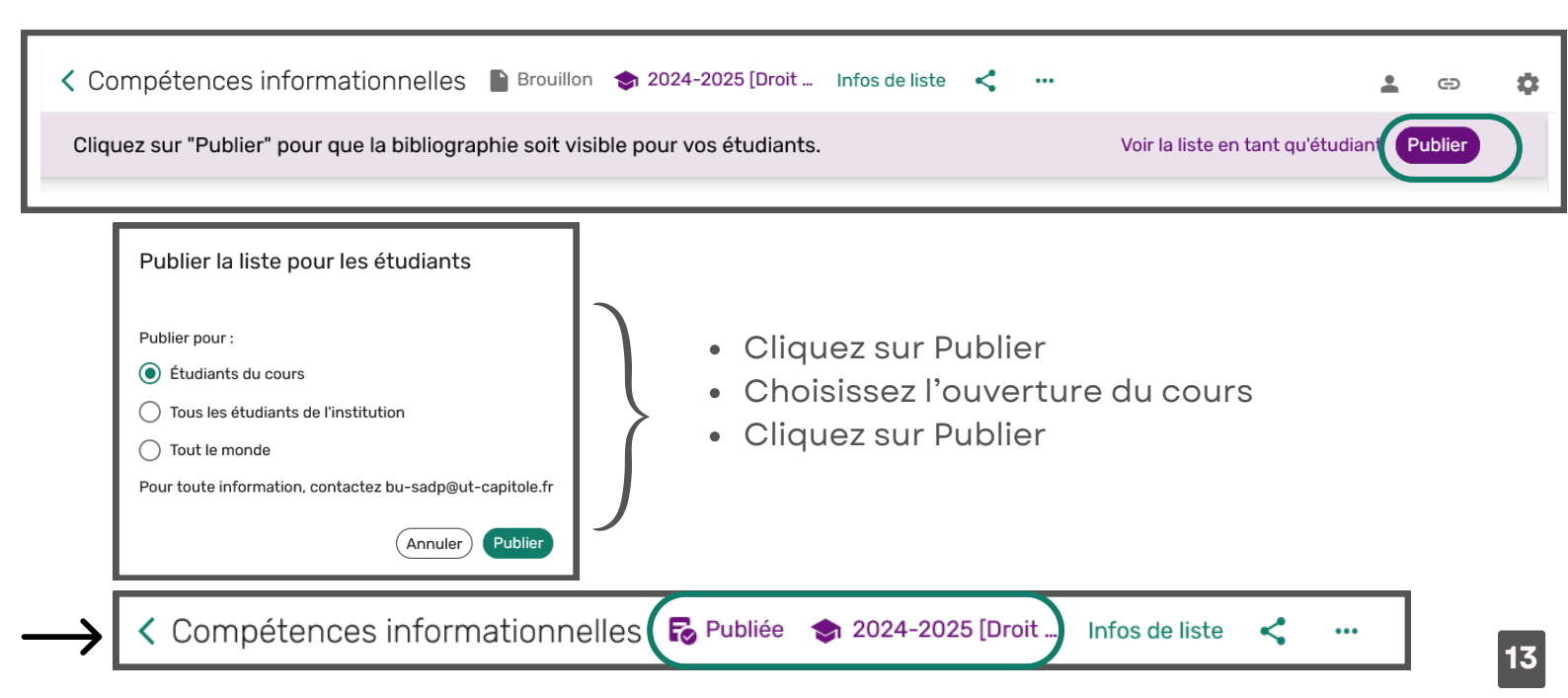

### PARTAGER UNE BIBLIOGRAPHIE

#### Ajouter des collaborateurs

1. Cliquez sur Infos de liste

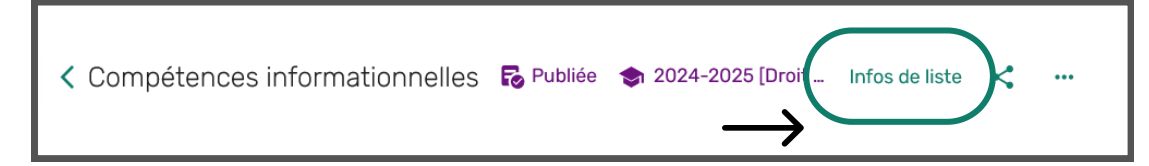

#### 2. Cliquez sur Gérer les collaborateurs

| Compétences informationnelles                                                                    |
|--------------------------------------------------------------------------------------------------|
| 🐻 Publiée 🛭 📚 2024-2025 [Droit L1 S1] Compétences informationnelles (2024) / Toulouse 1 Capitole |
| Prête pour le traitement , Mise à jour le a few seconds ago , O références dans 3 sections       |
| Dernier envoi à la bibliothèque : 08/07/2024 09:45:22 par MALO, CHRISTINE                        |
| Ajouter sujet                                                                                    |
| Collaboratours (3). THEE CHRISTINE BLANDIN, STEPHANIE CANDALOT DIT CASAURANG, CHRISTEL           |

#### 3. Recherchez et sélectionnez la personne

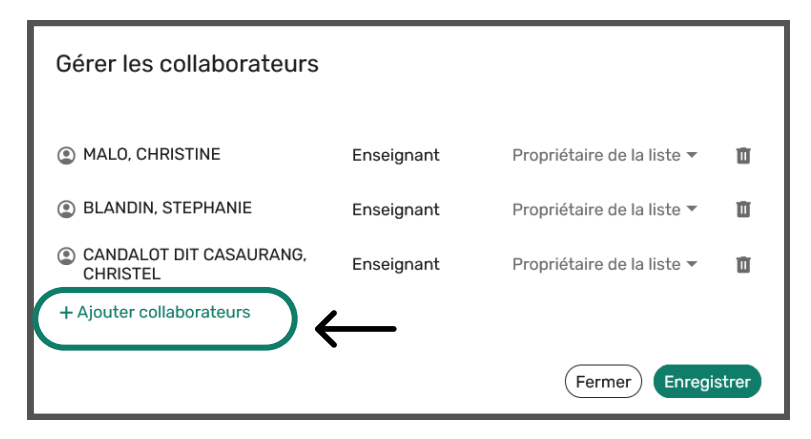

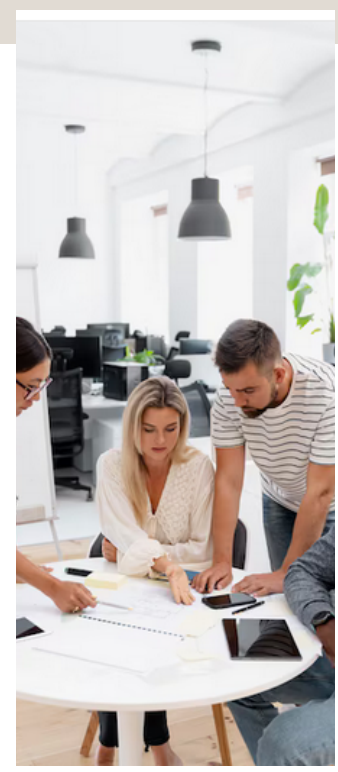

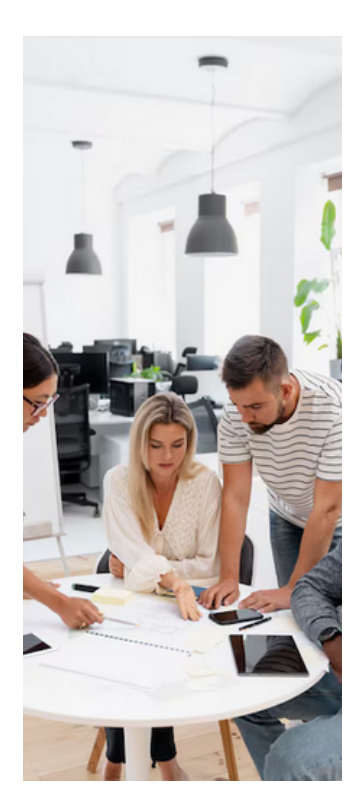

### PARTAGER UNE BIBLIOGRAPHIE

| Exporter                                              |                                                                                                    |
|-------------------------------------------------------|----------------------------------------------------------------------------------------------------|
|                                                       |                                                                                                    |
| < Compétences informationnelles 🛛 🗟 Publiée 📚 2       | 2024-2025 [Droit Infos de liste < …                                                                                                    |
| 1. Cliquez sur les<br>2. Choisissez Exporter la liste | Modifier la liste<br>Annuler la publication de la<br>liste<br>Dupliquer la liste<br>Verrouiller la liste                                                                                              |
|                                                       | Voir la liste en tant qu'étudiant<br>Trier les références dans les<br>sections<br>Gérer le lien vers le cours<br>Afficher les listes modifiées<br>récemment<br>Exporter la liste<br>Imprimer la liste |
| 3. Choisissez le format                               | Supprimer la liste                                                                                                    |
| Exporter                                              |                                                                                                    |

Exporter vers

Trier par:

Disponibilité

🗸 Étiquettes

Ordre de la liste ○ Titre

Note pour les étudiants

Inclure les champs suivants:

(Annuler) Exporter

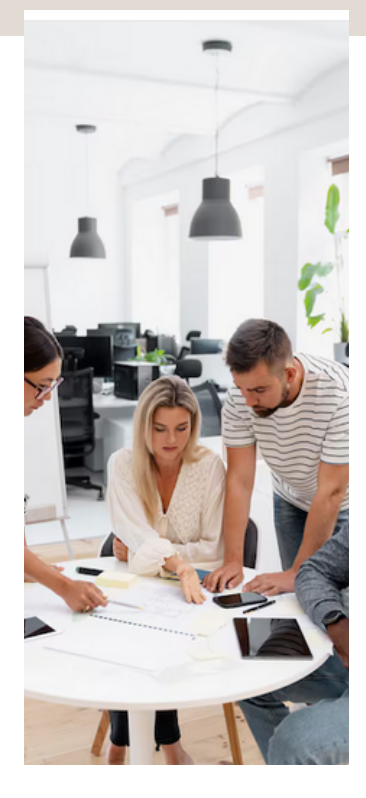

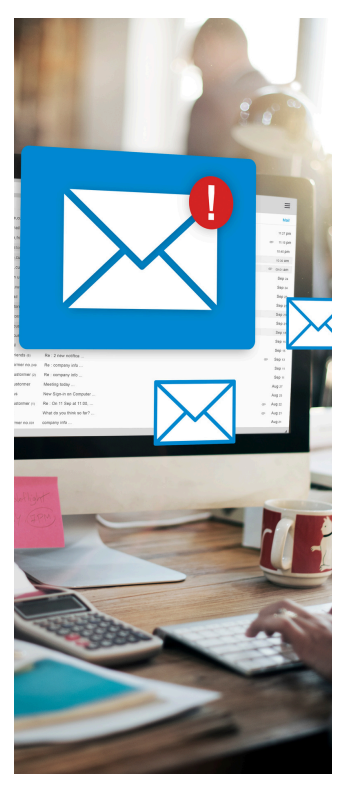

15

### **GÉRER DES FAVORIS**

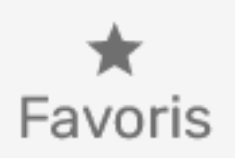

Ils permettent un accès rapide aux ressources fréquemment utilisées ou particulièrement importantes.

#### Ajouter des références dans les Favoris

1. Cliquez sur les "..." du menu de la référence

| + Ajouter       t≡ Gérer les sections       ▼ Filtre       Q Chercher         ✓       Ressources       (0)     | ∎≣ Vue agrandie 👻               |
|----------------------------------------------------------------------------------------------------|---------------------------------|
| Ressources (0)                                                                                                 |                                 |
|                                                                                                    |                                 |
| Revues (1)                                                                                                    |                                 |
| Revue trimestrielle de droit civil<br>Revue   Audiat, Louis (1888?1974). Collaborateur , Paris, Sirey, 1902    | <                               |
| iii Disponible à Bibliothèque Garrigou Bib. Garrigou - libre accès: KJV441.2/RTDC et plus de localisations 🕔 🛚 | in traitement à la bibliothèque |

| 2. Cliquez sur Enregistrer en tant que favori | Modifier la référence          |
|-----------------------------------------------|--------------------------------|
|                                               | Copier la référence            |
|                                               | Déplacer la référence          |
| $\rightarrow$                                 | Enregistrer en tant que favori |
|                                               | Quick Cite                     |
| La référence est copiée                       | Définir sur complet            |
| dans vos favoris                              | Supprimer la référence         |

### LE MARQUE PAGE

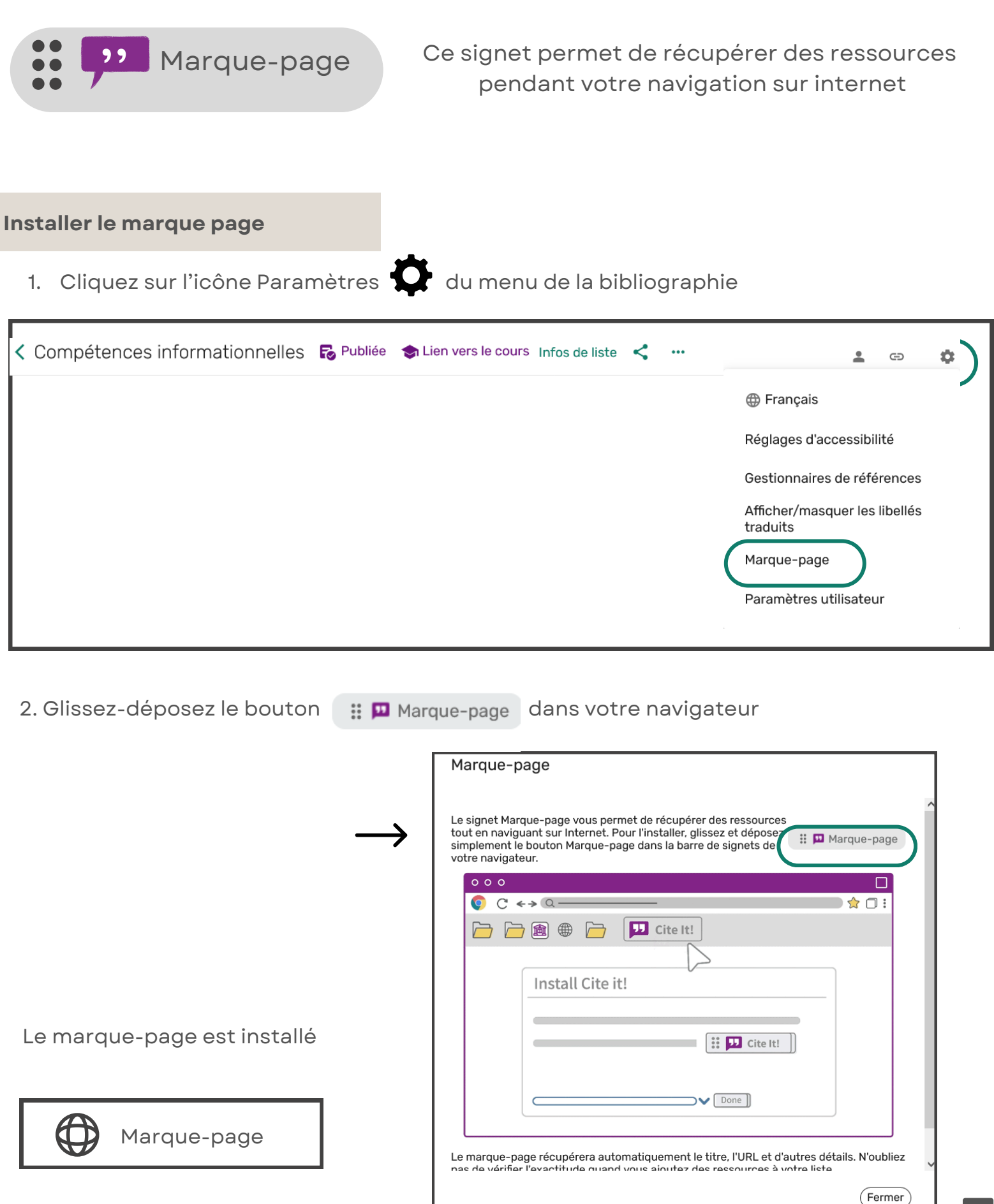

### LE MARQUE PAGE

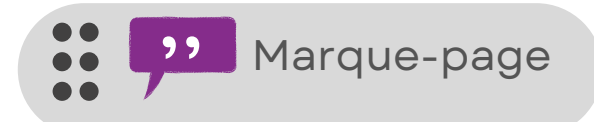

Ce signet permet de récupérer des ressources pendant votre navigation sur internet

#### Utilisez le marque page

- 1. Allez sur un site
- 2. Cliquez sur le marque-page de votre navigateur

Marque-page

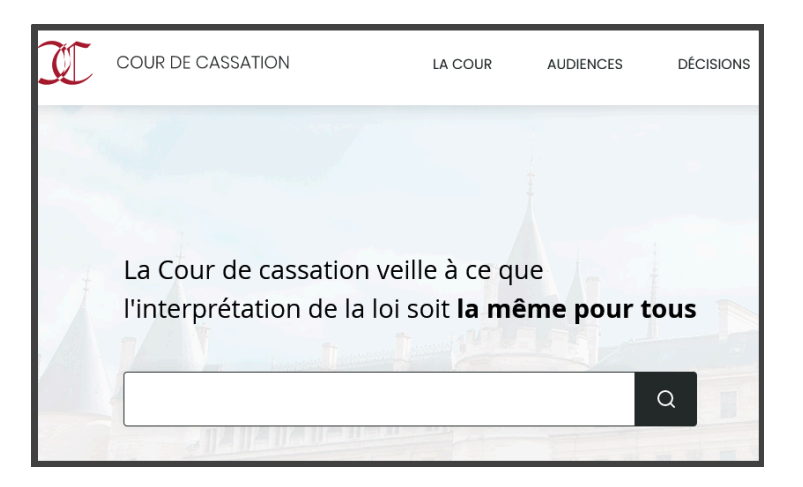

3. Compléter / reformuler les champs si nécessaire

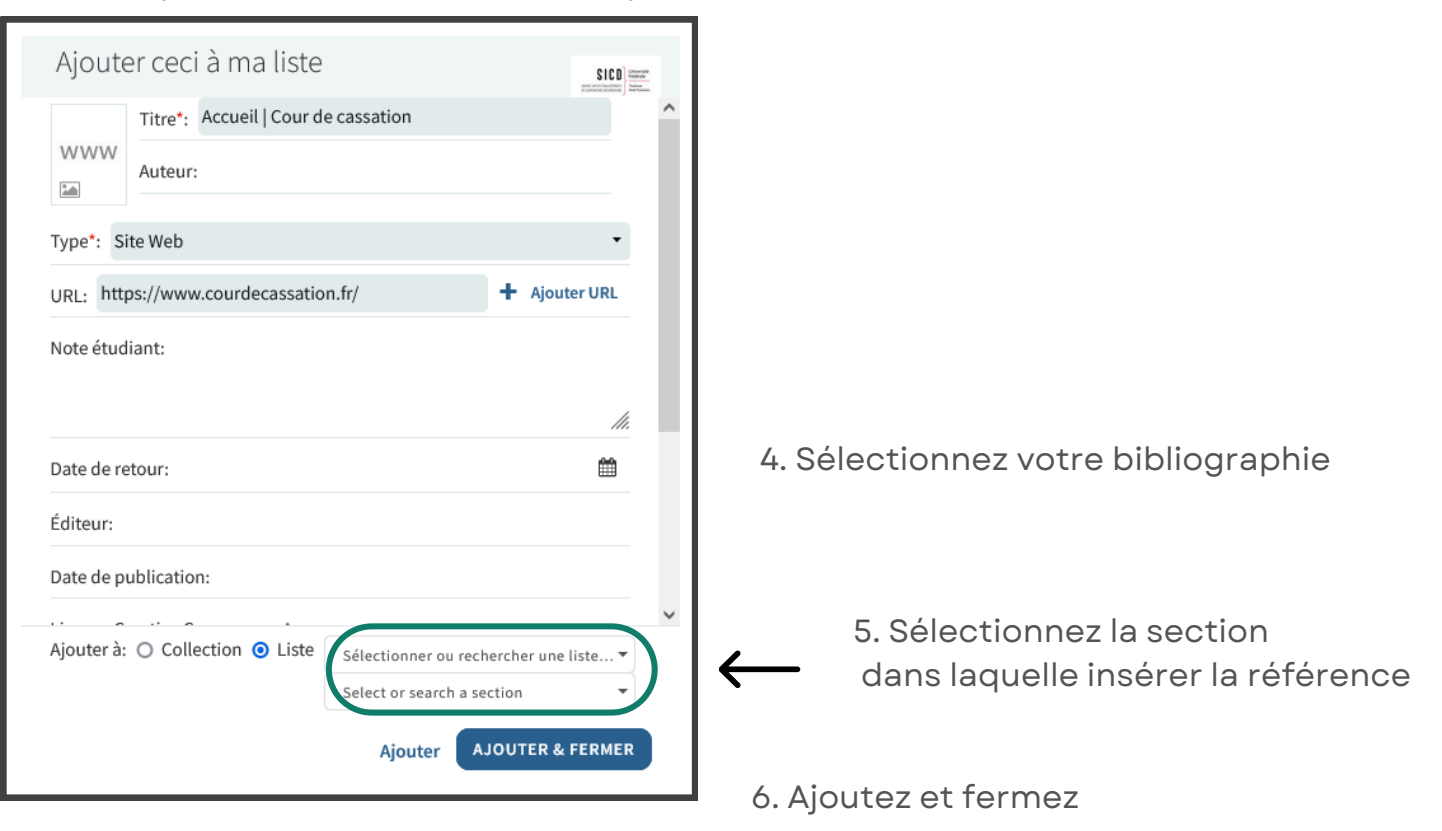

### BÉNÉFICIEZ D'UN ACCOMPAGNEMENT

Vous n'avez pas le temps ?

Envoyez votre bibliographie à : bu-sadp@ut-capitole.fr.

Nous nous chargeons de la transformer.

Visualisez et validez votre bibliographie transformée grâce au lien que nous vous enverrons.

Vous souhaitez une présentation?

Prenez un court rdv (moins de 30 mn) avec nous. Nous vous expliquerons les étapes de création et comment intégrer votre bibliographie interactive dans votre cours.

N'hésitez pas à nous contacter pour toute information

bu-sadp@ut-capitole.fr